## Les Niveaux – Tons Clair – Tons Moyen – Tons Foncés

Calques

Recadre

Rognage..

Dupliquer.

Opérations...

Recouvrement...

Variables

Tout faire apparaître

Appliquer une image...

Appliquer l'ensemble de données.

Sous Photoshop, ouvrir une photo.

1. Créer un calque (CTRL+J) que, en double cliquant sur le nom, vous nommerez « Niveau ».

===>

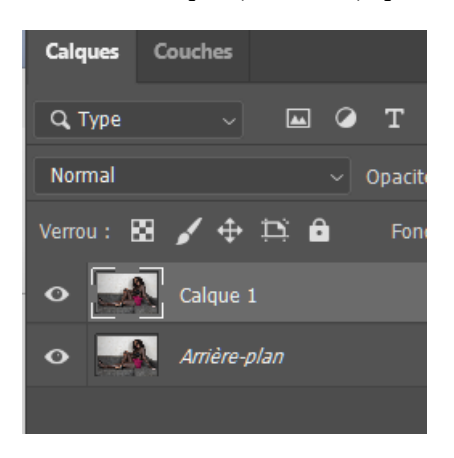

2. Ensuite vous allez barre du haut sur « Image » => « Réglages » => « Niveaux... » ou vous utilisez le raccourcis clavier : Ctrl+L

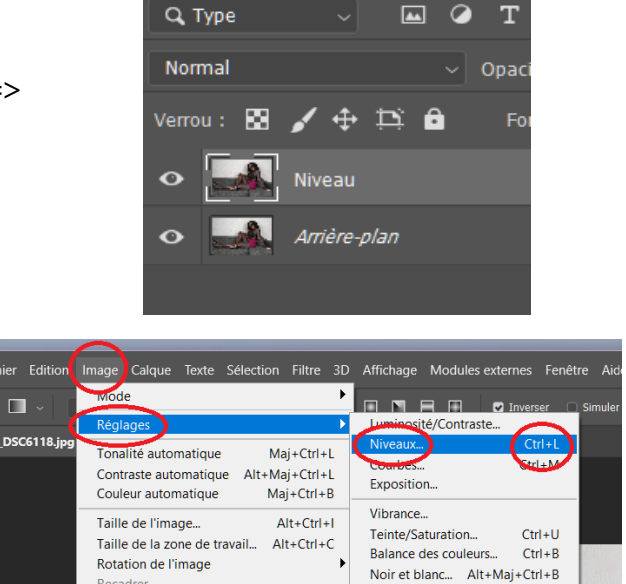

Filtre photo...

Négatif

Isohélie..

Seuil...

Mélangeur de couches.

Correction sélective...

Tons foncés/Tons clairs...

Correspondance de couleur...

Courbe de transfert de dégradé...

Ctrl+I

Couches

3. Une nouvelle fenêtre s'ouvre qui se nomme « Niveaux ».

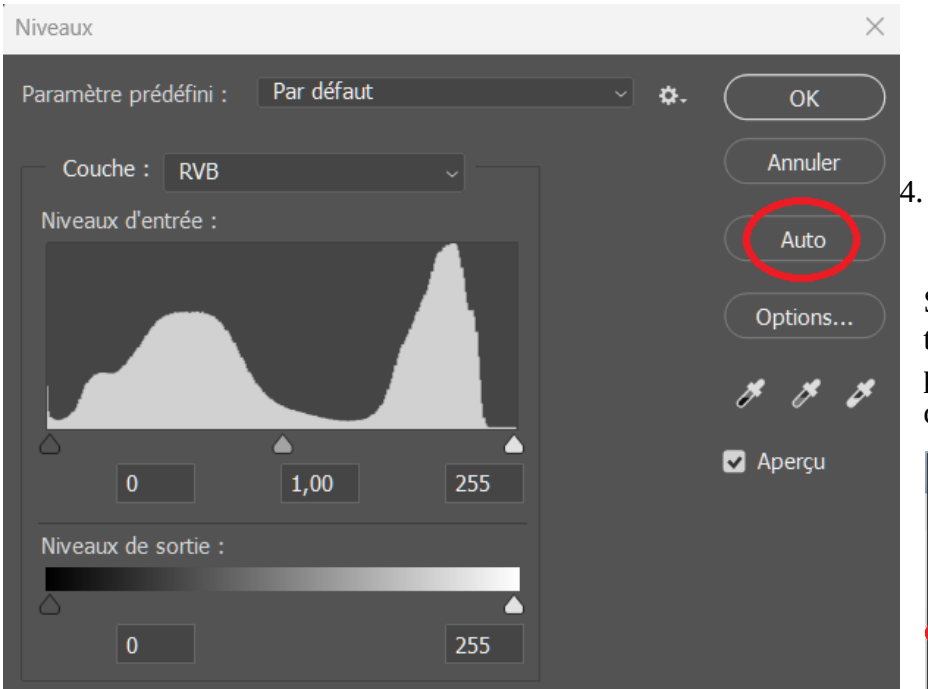

4. Cliquez sur le bouton « Auto ».

Si la photo vous la trouvez trop clair, vous pouvez jouer avec le curseur de l'opacité.

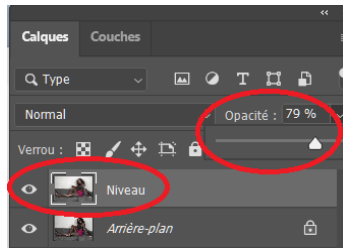

5. Créer un nouveau calque (CTRL+J) que, en double cliquant sur le nom, vous nommerez « Contraste ».

===>

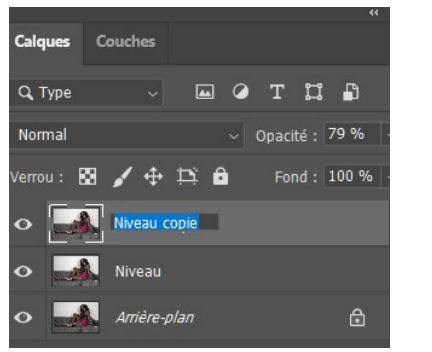

6. Ensuite vous allez barre du haut sur « Image » => «Contraste automatique » ou utilisez le raccourcis clavier : Ctrl+Maj+Alt+L

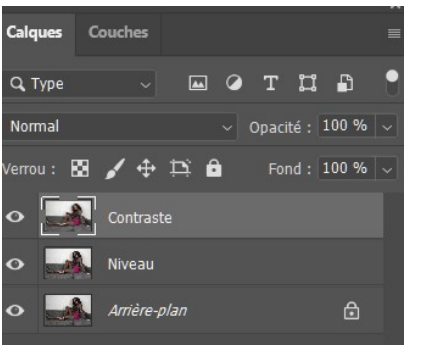

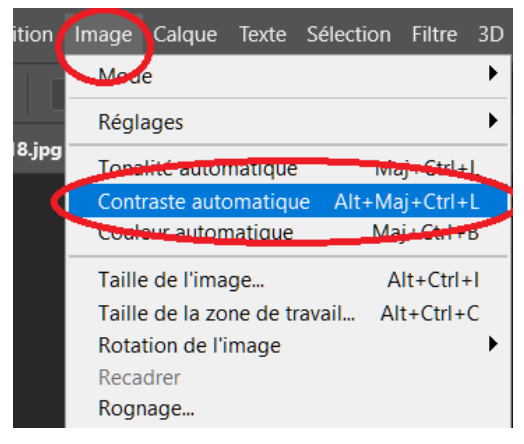

7. Niveaux terminés !

Ne pas oublier d'Aplatir l'image.